## onTop 오류 해결 Menual\_Step 4

## 4. VISTA 인 경우

: vista인 경우 모든 프로그램을 "관리자 권한으로 실행"을 해야만 프로그램이 설치되거나 삭제가 가능하다. 그러므로 ActiveX를 설치해야 할 경우 "관리자 권한으로 실행"으로 인터 넷 익스플로러를 실행시켜 ActiveX를 설치하여야 한다.

설치방법

- 모니터 밑에 익스플로러에서 마우스 오른쪽 버튼을 클릭한다.

- "관리자 권한으로 실행"을 클릭한다.

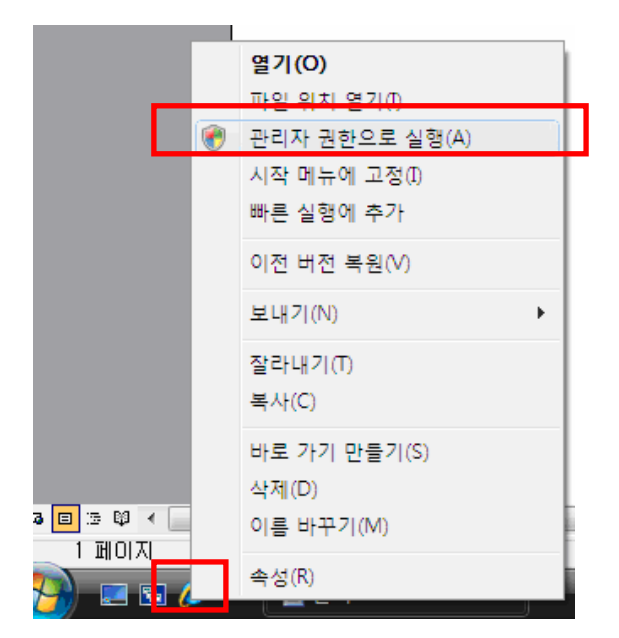

- 클릭할 경우 인터넷 익스플로러 창이 뜬다.

- 열린 익스플로러 창에서 mompda.co.kr 또는 mathpda.com을 연결한다. 해당 사이트를 신뢰하는 사이트에 추가하고, ActiveX를 설치하도록 한다.

=> 한번 설치된 ActiveX는 다음에 관리자권한으로 실행시키지 않아도 동작을 하기 때문에 한번만 설치를 하면 사용자가 언제든 사용이 가능하다.

설치 후 계속 되는 설치요청 메시지

| Internet Exp | olorer 추가 기능 설치 관리자 - 보안 경고                                               |       | <b>×</b>  |  |  |
|--------------|---------------------------------------------------------------------------|-------|-----------|--|--|
| 이 소프         | 트웨어를 설치하시겠습니까?                                                            |       |           |  |  |
|              | 이름: <u>TrustedSites</u>                                                   |       |           |  |  |
|              | 게시자: <u>(주)멤피티메이</u>                                                      |       |           |  |  |
| <b>R</b> 716 | 태옵션(0)                                                                    | 설치(I) | 설치 안 함(D) |  |  |
| -12-         |                                                                           |       |           |  |  |
|              | 이 형식의 파일은 사용자의 컴퓨터에 피해를 줄 수 있습니다. 신뢰할 수 있는 게시<br>자로부터의 소프트웨어만 설치하십시오, 위험성 |       |           |  |  |
|              |                                                                           |       |           |  |  |

[기타 옵션] 클릭한다.

| Internet Exp                                                                     | olorer 추가 기능 설치 관리자 - 보안 경고                                                                                       |  |  |  |  |  |
|----------------------------------------------------------------------------------|----------------------------------------------------------------------------------------------------|--|--|--|--|--|
| 이 소프트웨어를 설치하시겠습니까?                                                               |                                                                                                    |  |  |  |  |  |
|                                                                                  | 이름: <u>TrustedSites</u><br>게시자: <u>(주)엠피티에이</u>                                                                   |  |  |  |  |  |
| ◉ (주))<br>◎ "(주))<br>◎ 매 번                                                       | ◎ <u>(주)엠피디에이 에서 배포한 소프트웨어는 항상 설치(A</u><br>◎ '(주)엠피디에이 '에서 배포한 소프트웨어를 설치하지 않음( <u>N</u> )<br>◎ 매 번 확인( <u>K</u> ) |  |  |  |  |  |
| 🛕 옵션                                                                             | <u>연</u> 축소( <u>O</u> ) 설치 안 함( <u>D</u> )                                                                        |  |  |  |  |  |
| 이 형식의 파일은 사용자의 컴퓨터에 피해를 줄 수 있습니다. 신뢰할 수 있는 게시<br>자로부터의 소프트웨어만 설치하십시오, <u>위험성</u> |                                                                                                    |  |  |  |  |  |

1번째 항목의 항상 설치 클릭 후 [설치] 버튼 클릭

방화벽 해제 후에도 원격지원이 되지 않을 경우 및 관리자 권한 실행에도 Activ X 설치가 불가능 할 경우

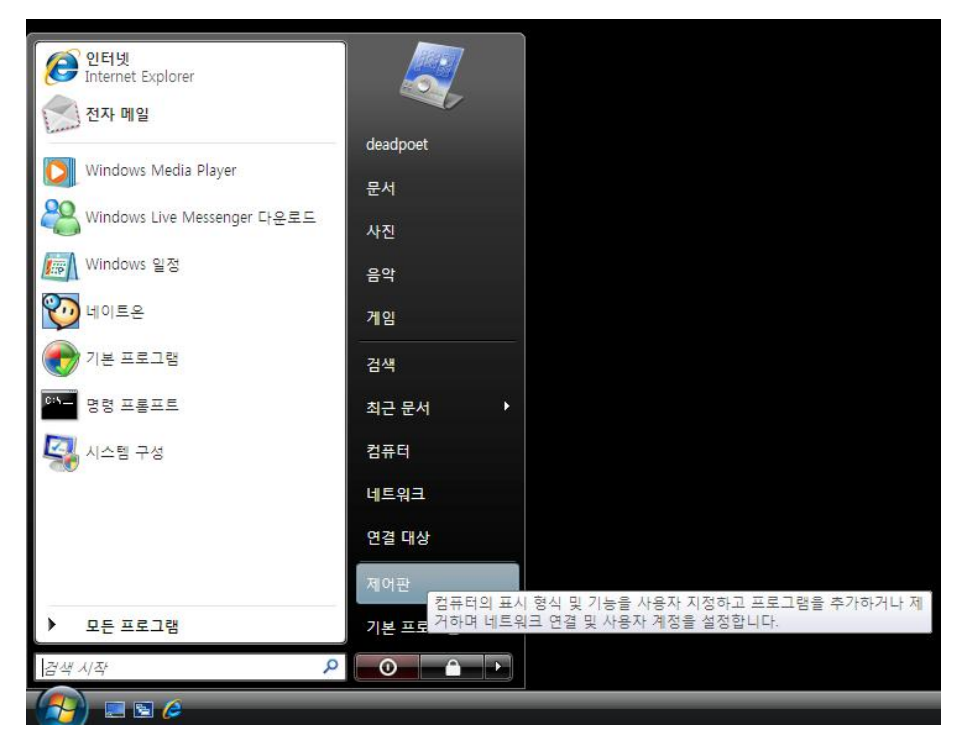

[제어판] 선택

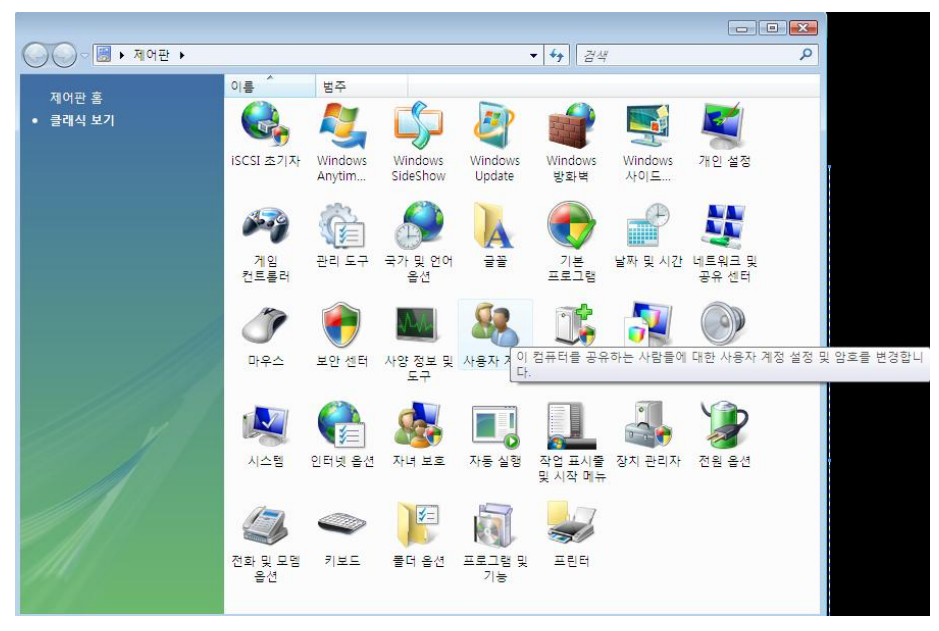

[사용자 계정 ] 선택

|                      |                                                          |            | av.     | - • •                  |
|----------------------|----------------------------------------------------------|------------|---------|------------------------|
| ⓒ ♥ ♥ ♥ 제어판 ▶ 사용자    | h 계정                                                     | <b>-</b> ↓ | 검색      | ٩                      |
| 작업<br>암호 재설정 디스크 만들기 | 사용자 계정 변경                                                |            |         | 0                      |
| 네트워크 암호 관리           | 암호 변경<br>아ㅎ 제거                                           |            | and the | deadpoet               |
| 고급 사용자 프로필 속성 구성     | 사진 변경                                                    |            |         | Administrator<br>암호 사용 |
| 환경 변수 변경             | 🐨 계정 이를 변경<br>🐨 계정 유형 변경                                 |            |         |                        |
|                      | <ul> <li>한 다른 계정 관리</li> <li>한 참</li> <li>한 참</li> </ul> |            |         |                        |
|                      |                                                          |            |         |                        |
|                      |                                                          |            |         |                        |
|                      |                                                          |            |         |                        |
|                      |                                                          |            |         |                        |
|                      |                                                          |            |         |                        |
| 참고 항목                |                                                          |            |         |                        |
| 🗸 자녀 보호              |                                                          |            |         |                        |

[사용자 계정 컨트롤 사용/사용 안함 ] 선택

| ③ ● ● ● ● ● ● ● ● ● ● ● ● ● ● ● ● ● ● ●                                         | ٩ |
|---------------------------------------------------------------------------------|---|
|                                                                                 |   |
| 컴퓨터의 보안을 향상시키려면 사용자 계정 컨트롤을 사용하십시오.                                             |   |
| 사용자 계정 컨트롤은 컴퓨터 설정의 원하지 않는 변경을 방지하는 데 도움이 되므로 컴퓨터를 보호하려면<br>이 기능을 사용하는 것이 좋습니다. |   |
| □ 사용자 계정 컨트롤을 사용하여 컴퓨터를 보다 안전하게 보호                                              |   |
| 확인 취소                                                                           |   |
|                                                                                 |   |
|                                                                                 |   |
|                                                                                 |   |
|                                                                                 |   |
|                                                                                 |   |
|                                                                                 |   |
|                                                                                 |   |
|                                                                                 |   |
|                                                                                 |   |
|                                                                                 |   |

[사용자 계정 컨트롤을 사용하여 컴퓨터를 보다 안전하게 보호 ] 항목 체크 해제 - 위의 처리 후 [관리자 권한 실행 ]으로 인터넷 작동 시 Activ X 설치 가능(팝업차단 해 제 필수).

삼성 PC 보안 프로그램 설정법(위의 사용자 계정 컨트롤까지 해제 해도 System Start버튼 클릭 시 다시 홈페이지로 이동하는 현상)

| M                                                                                       |                                                                                                    |                             |                                                                                                    |  |  |
|-----------------------------------------------------------------------------------------|----------------------------------------------------------------------------------------------------|-----------------------------|----------------------------------------------------------------------------------------------------|--|--|
| <b>McAfee</b> <sup>®</sup> SecurityCo                                                   | enter                                                                                                    |                             | 📀 도움말                                                                                                    |  |  |
| <b>홈</b><br>> <b>보호 상태</b><br>> 업데이트<br>> 방화벽 잠금<br>> 방화벽 기본값 복원<br>> 검색<br>> 최신 이벤트 보기 | 내 PC는 보호 중입니         최신 컴퓨터 보호 서비         회신 컴퓨터 및 파일         보호됨         및 비트워크         주의         전자메일 & 메신저         주의 | <b>니까? 에</b><br>비스가 활성화<br> | 되어 있습니다. 필요한 작업이 없습니다.<br>다음과 같은 서비스가 인터넷과 네트워크 ③<br>연결을 보호하고 있습니다.<br>> 방화벽 보호<br>아래 문제점이 발견되었습니다.<br>> D 보호이(가) 컴퓨터에 설치되어 있지 않습<br>니다. <u>완벽하게 보호하십시오.</u> |  |  |
| 홈<br>보고서 및 로그                                                                           | <b>상 보호자 통제</b><br>주의                                                                                                    | •                           | 옵션을 변경하려면 아래 [구성]을 클릭합니다.<br>⊙ 구(أʰ)                                                                                                    |  |  |
| 구성                                                                                      | SecurityCenter 정보<br>치근 언데이트:007.06.11                                                                                    |                             |                                                                                                    |  |  |
| 복원                                                                                      | 최근 검색:2007-04-06<br>사용 기가 만료:2008-04-06                                                                                   |                             |                                                                                                    |  |  |
| 도구                                                                                      | ALC ALC EXTRACT OF                                                                                                    |                             | ④ 구성 ④ 세부 사항 보기                                                                                                    |  |  |
| ④ 기본 메뉴                                                                                 |                                                                                                    |                             |                                                                                                    |  |  |

[ 인터넷 및 네트워크 ] 메뉴의 [구성] 클릭

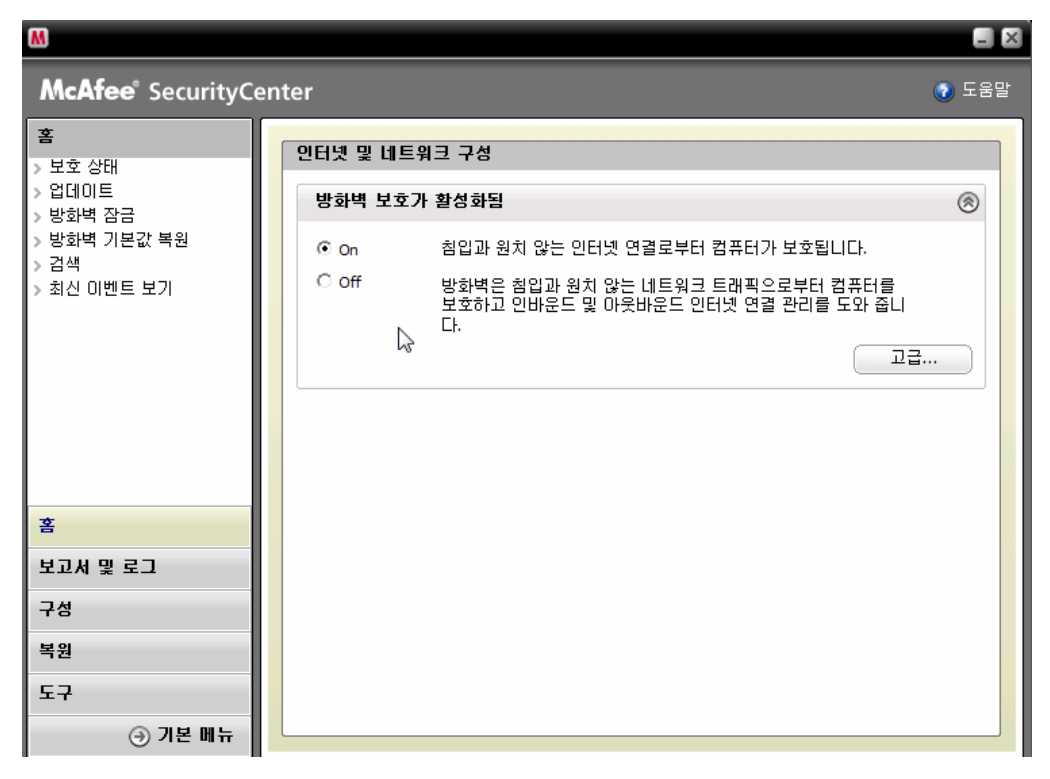

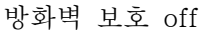

| M                                                                                  |                                                                                                    |
|------------------------------------------------------------------------------------|----------------------------------------------------------------------------------------------------|
| <b>McAfee</b> <sup>®</sup> SecurityCe                                              | enter 💿 도움말                                                                                                    |
| 홍보호 상태         업데이트         방화벽 잠금         방화벽 기본값 복원         검색         최신 이벤트 보기 | 인터넷 및 네트워크 구성         방화벽 보호가 활성화됨         ●         ●         ●         ●         ●         ●         ●         ●         ●         ●         ●         ●         ●         ●         ●         ●         ●         ●         ●         ●         ●         ●         ●         ●         ●         ●         ●         ●         ●         ●         ●         ●         ●         ●         ●         ●         ●         ●         ●         ●         ●         ●         ●         ●         ●         ●         ●         ●         ●         ●         ●         ●         ●         ● |
| <u>≚</u>                                                                           | 80분<br>컴퓨터를 다시 시작할 때 지                                                                                                    |
| 보고서 및 로그                                                                           |                                                                                                    |
| 구성                                                                                 |                                                                                                    |
| 복원                                                                                 |                                                                                                    |
| 도구                                                                                 |                                                                                                    |
| ⊙ 기본 메뉴                                                                            |                                                                                                    |

[Off]를 선택하면 위와 같은 화면이 팝업되고 방화벽 재 활성화 시점을 컴퓨터를 다시 시작 할 때로 선택 후 [ 확인 ] 클릭 # 보안프로그램 [ 빗자루 ] - ActivX설치 안 되는 현상

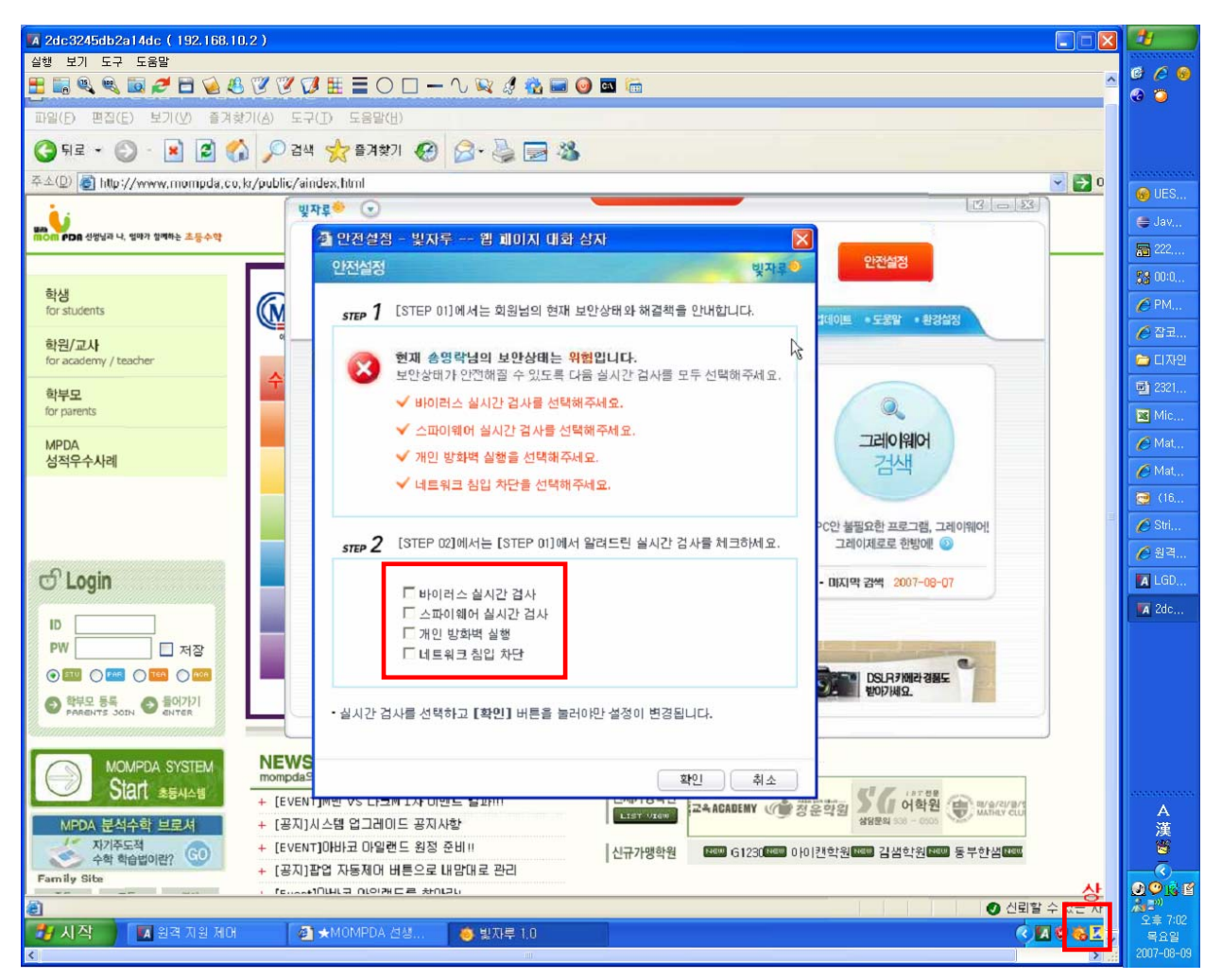

좌측 하단의 아이콘을 마우스 우 클릭 하여 연 후 [안전설정] 을 클릭하여 STEP2 항목의 체크리스트를 해제 한다.(처리 완료 후 원상태로 복구)

| 추가 기능 공                                                                                            | 관리                                                                                                    |                                                                                                    |                                                                                        |                                                                                                    |                                                                                                    |                                                                                                    |
|----------------------------------------------------------------------------------------------------|----------------------------------------------------------------------------------------------------|----------------------------------------------------------------------------------------------------|----------------------------------------------------------------------------------------|----------------------------------------------------------------------------------------------------|----------------------------------------------------------------------------------------------------|----------------------------------------------------------------------------------------------------|
| ~                                                                                                  | 추가 기능은 웹<br>빙해하는 경우!<br>추가 기능을 시                                                                                                    | 브라우저의 기능을 확장해<br>도 있습니다. 추가 기능을 사<br>용하지 않도록 설정하는 경의                                                                                                    | 중는 프로그<br>용 또는 사<br>웹 페이가                                                              | 1램입니다. 일부의 추기<br>용하지 않도록 설정하기<br>1가 올바르게 작동하지                                                                                                    | 난가능은 웹 브라우저의 직<br>나 업데이트할 수 있습니<br>않을 수도 있습니다.                                                                                                    | [동을<br>다.                                                                                                    |
| 표시(이):                                                                                             | Internet Explo                                                                                                    | rer에서 사용하는 추가 기능                                                                                                    |                                                                                        | ~                                                                                                    |                                                                                                    |                                                                                                    |
| 이름 🔺                                                                                               |                                                                                                    | 게시자                                                                                                    | 상태                                                                                     | 형식                                                                                                    | 파일                                                                                                    | ^                                                                                                    |
| BDASta CAFE r Cdmcc DaumB GAIExco GAIExco GAIExco GAIExco GAIExco HanSet HanSet HHCtrl HTML NateOn | art Control<br>multiupload c<br>o Class<br>GMCtrl Class<br>cute Control<br>nLoad Class<br>ero Control<br>ero Helper<br>mePlugin19<br>upCtrl 1010 Cl<br>Object<br>Document<br>MANAX Class | AhnLab Inc,<br>(확인되지 않음) 다음<br>(확인되지 않음)<br>(확인되지 않음) (주)오<br>(확인되지 않음) plustech<br>NHN corp,<br>AhnLab Inc,<br>AhnLab Inc,<br>NHN corp,<br>NHN corp,<br>Microsoft Corporation<br>Microsoft Corporation<br>(합인되지 않음) SK Co | 사용<br>사용<br>사용<br>용용<br>사용<br>용용<br>사용<br>사용<br>사용<br>사용<br>사용<br>사용<br>사용<br>········ | ActiveX 컨트롤<br>ActiveX 컨트롤<br>ActiveX 컨트롤<br>ActiveX 컨트롤<br>ActiveX 컨트롤<br>ActiveX 컨트롤<br>ActiveX 컨트롤<br>브라우저 도우미<br>ActiveX 컨트롤<br>ActiveX 컨트롤<br>ActiveX 컨트롤<br>ActiveX 컨트롤<br>ActiveX 컨트롤<br>ActiveX 컨트롤<br>ActiveX 컨트롤 | BDAStart, ocx<br>dmcm, ocx<br>dmcc2, dll<br>DaumBGM, dll<br>GAIEXC~1, OCX<br>GHScanLoad, dll<br>WHI TEW~1, OCX<br>WhiteWareObject,<br>HanGamePlugin,<br>HanSetup 1010, dll<br>hhctrl, ocx<br>mshtml, dll<br>NateMessenger | The second second secon |
| 다음 작업을<br>설정<br>추가 기능<br>해당 추가<br>클릭하십개<br>하려면트]를                                                  | 수행할 추가 기<br>을 사용하지 않도<br>기능을 클릭하고<br>시오. ActiveX컨<br>당 함목을 클릭하<br>클릭하십시오.                                                                                                    | 등을 위의 목록에서 선택하십<br>록 설정하려면<br>[[사용 안 함]을 ④ 사용([<br>트롤을 업데이트<br>F고 [ActiveX 업                                                                                                    | (시오.<br>E)<br>안 함( <u>D</u> )                                                          | 업데이트<br>이 추가 기능을<br>업데이트하려면<br>여기를 클릭하십<br>시오.                                                                                                    | ActiveX 업데이트(U                                                                                                    | Σ                                                                                                    |
| <u>추가 기능에</u>                                                                                      | 대한 자세한 정                                                                                                    | <u> </u>                                                                                                    |                                                                                        |                                                                                                    | 확인                                                                                                    |                                                                                                    |

GrayZero Control , GrayZero Helper 사용중지

|                                       | 🗑 포트리스2 Forever    | •                    |    |
|---------------------------------------|--------------------|----------------------|----|
|                                       | 前 한글과컴퓨터           | •                    |    |
| 105 한글 2005                           | 💼 BuddyBuddy       | •                    |    |
|                                       | 🛅 BuddyGame        | •                    |    |
| Internet Explorer                     | 🖮 EPSON 프린터        | •                    |    |
| · · · · · · · · · · · · · · · · · · · | 💼 IExplorent       | 🧴 🧭 Internet Explore | rE |
|                                       | m Microsoft Office | 🕨 🎯 Uninstall        |    |
| 🍅 곰플레이어                               | m Monkey3          | •                    |    |
| -                                     | 🛅 Naver Player     | •                    |    |
|                                       | m plusclear        | •                    |    |

# 최근 발생 하는 온탑

위에서 보는 바와 같이 Internet ExplorerE라는 웹브라우저를 사용하는 유저가 mpda사이트 에 접속 할 수 없는 문제가 있다.

위프로그램 삭제하고 기본 Internet Explorer를 사용하게 하면 된다.